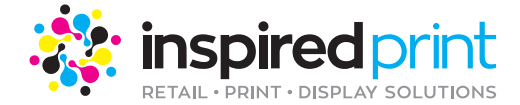

# HOW TO PLACE A NEW ORDER.

Need help placing a new order on our website? Follow these simple steps.

# **1. SELECT THE PRODUCT CATEGORY**

Select the Product Category from the top drop down menu.

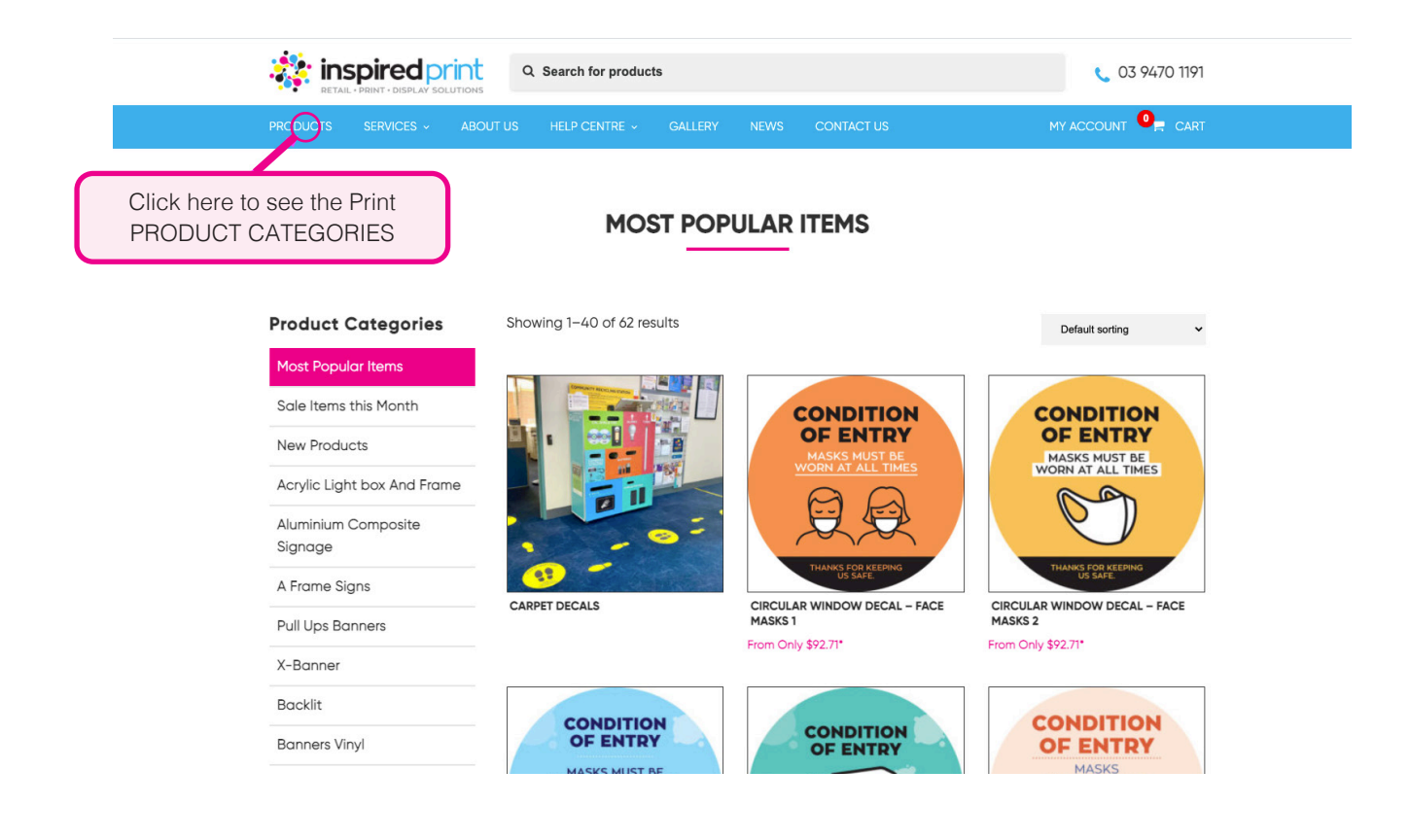

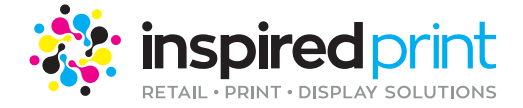

### 2. CHOOSE FROM THE PRODUCT CATEGORIES

Select from the side bar the Product Catergory you require, you will then see that products specific Print Range. Click on the Print Range you require.

|                                     | Q Search for products         |                              | 03 9470 1191              |
|-------------------------------------|-------------------------------|------------------------------|---------------------------|
| PRODUCTS SERVICES ~ A               | BOUT US HELP CENTRE ~ GALLERY | NEWS CONTACT US              |                           |
|                                     |                               | NDOW DECALS                  |                           |
| Product Categories                  | Showing all 3 results         |                              | Default sorting V         |
| Most Popular Items                  |                               |                              |                           |
| Shelf Strips                        |                               |                              |                           |
| Screen Board                        | HILFIGER                      | HIT                          |                           |
| Small Format Printing               | SEASON SALE                   | and Zine                     |                           |
| Strut Cards                         |                               | AL AAA                       | SALE<br>STARTS<br>Unsenay |
| Stationery                          |                               |                              | HUNDER                    |
| Table Decals                        | BUBBLE FREE DECAL             | DOUBLE SIDED BLOCKOUT WINDOW | WHITE WINDOW DECALS       |
| SEG Light Box Free standing         |                               | DECALS                       |                           |
| Window Stickers                     |                               |                              |                           |
| Wallpaper                           |                               |                              |                           |
| Wobblers                            |                               |                              |                           |
| Choose and click<br>Product you rec | on the<br>quire               |                              | you require.              |

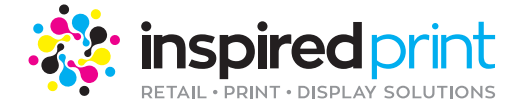

#### **3. THE PRICE CALCULATOR**

Select all your specifications, then click the 'Get Price'. Once you are happy with the price "Add to Cart'.

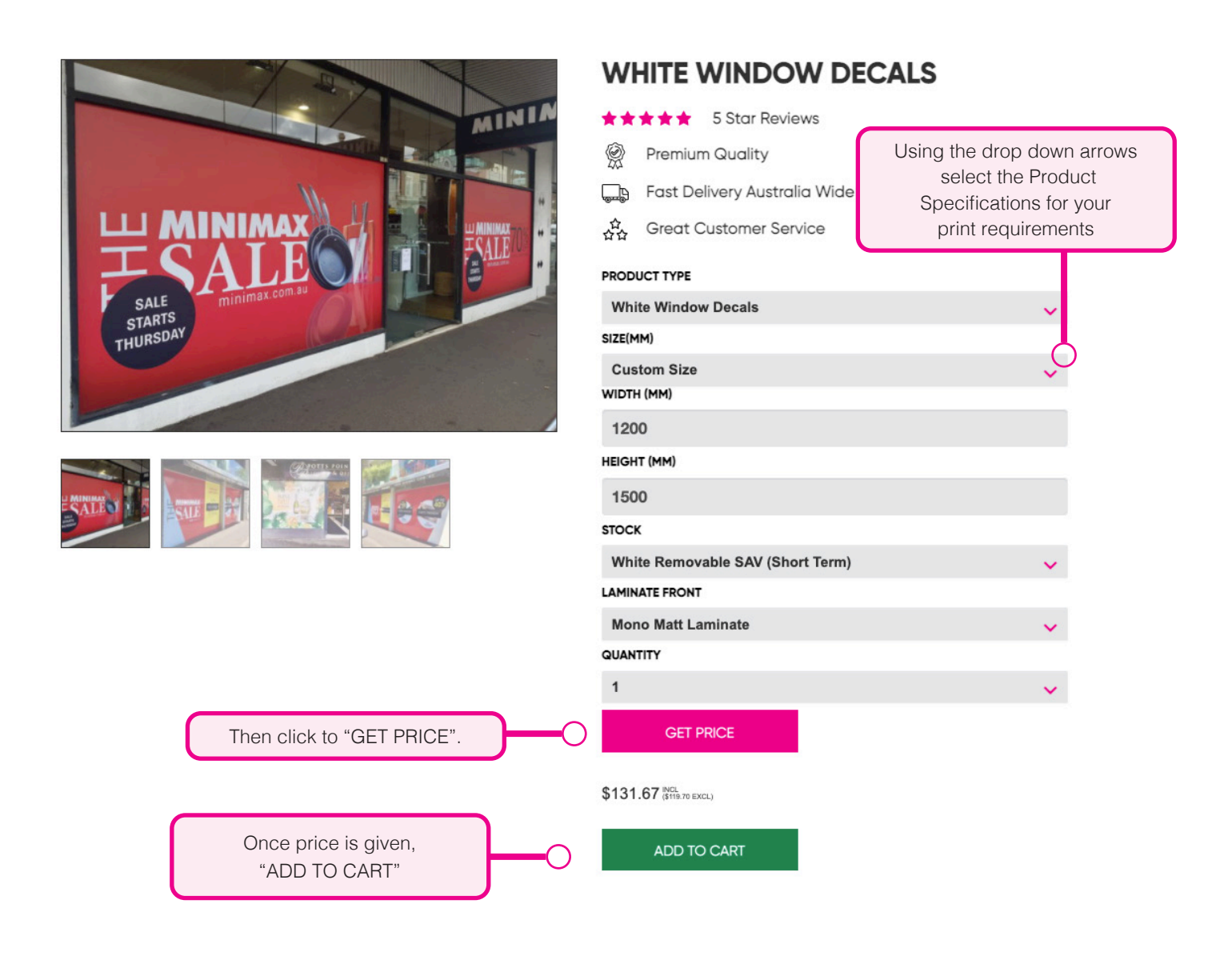

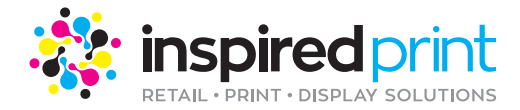

### 4. THE SHOPPING CHART

If you are happy with price, click the "CHECKOUT' button to proceed with your order. This in turn will take you to order details page.

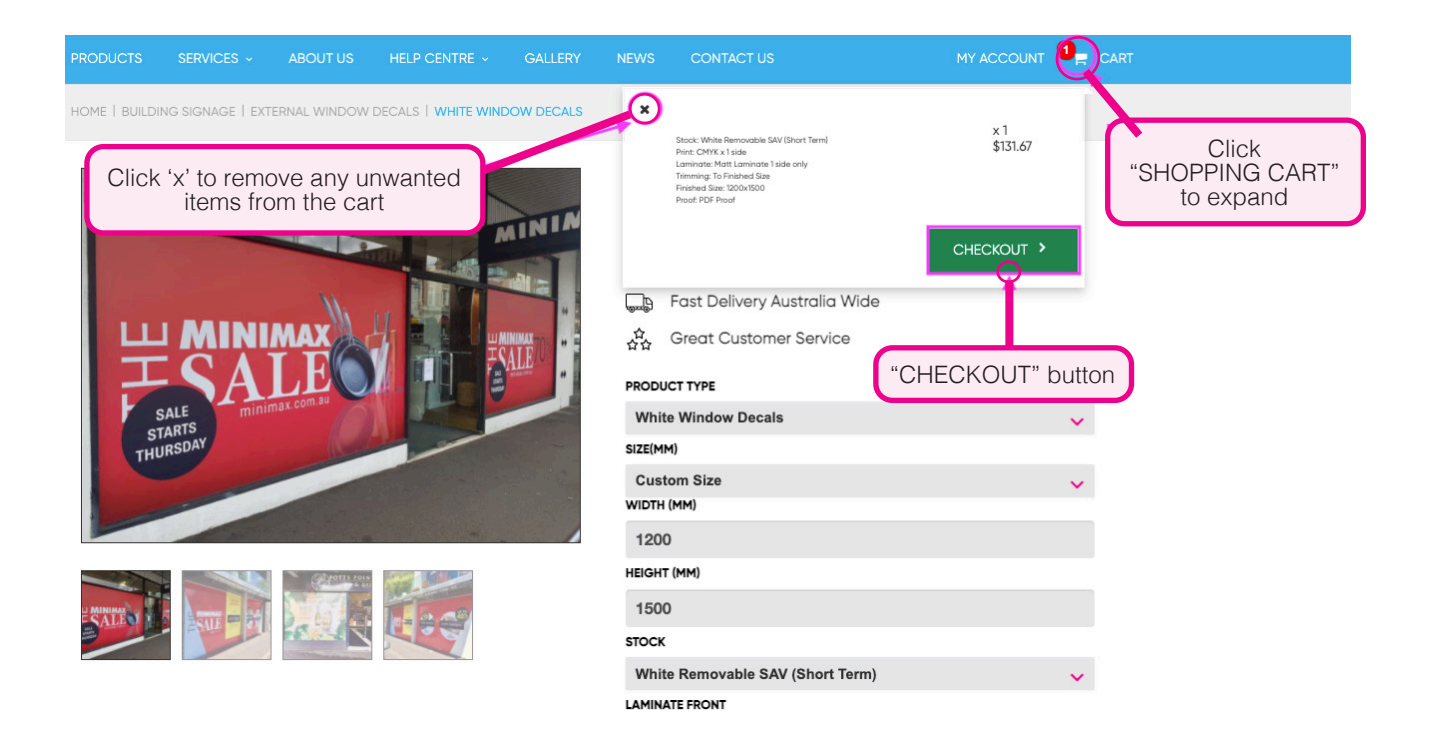

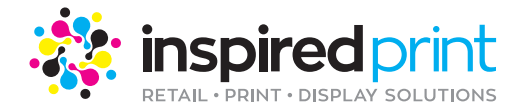

## 5. LOG IN/CREATE AN ACCOUNT

If you are already logged in, skip to step 6

|                | L Details                                   |                                                                        | A Billing                                                                        |                                         |
|----------------|---------------------------------------------|------------------------------------------------------------------------|----------------------------------------------------------------------------------|-----------------------------------------|
| Email *        | someone@example.com                         | Address *                                                              |                                                                                  |                                         |
| First name *   |                                             | Suburb                                                                 |                                                                                  |                                         |
| Surname *      |                                             | Country                                                                |                                                                                  |                                         |
| Company name * |                                             | Postcode *                                                             |                                                                                  |                                         |
| Phone          | ~                                           | State *                                                                | Select                                                                           |                                         |
| ABN            |                                             | Delivery add                                                           | dress same as billing                                                            |                                         |
| Website        |                                             | 0                                                                      |                                                                                  |                                         |
|                | Continue                                    |                                                                        |                                                                                  |                                         |
|                |                                             |                                                                        |                                                                                  |                                         |
|                |                                             |                                                                        |                                                                                  |                                         |
|                |                                             | Fill ou                                                                | t your details                                                                   |                                         |
|                |                                             | Fill ou<br>to creat                                                    | t your details<br>e new account                                                  |                                         |
|                |                                             | Fill ou<br>to creat                                                    | t your details<br>e new account                                                  |                                         |
| io:            |                                             | Fill ou<br>to creat                                                    | t your details<br>e new account                                                  |                                         |
|                |                                             | Fill ou<br>to creat                                                    | t your details<br>e new account                                                  | 0394701191                              |
| tinspi         |                                             | Fill ou<br>to creat                                                    | t your details<br>e new account                                                  | 0394701191                              |
| tetall-prin    | red print<br>T- DISPLAY SOLUTIONS           | Fill ou<br>to creat                                                    | t your details<br>e new account                                                  | 0394701191                              |
| RETAIL • PRIN  | red print<br>T- DISPLAY SOLUTIONS           | Fill ou<br>to creat                                                    | t your details<br>e new account                                                  | 0394701191                              |
| tetal-prin     | red print<br>T- DISPLAY SOLUTIONS<br>Simply | Welcome to you<br>enter your login o                                   | t your details<br>e new account<br>ur Online Portal<br>details to start ordering | 0394701191                              |
| ETAIL - PRIN   | red print<br>TO DISPLAY SOLUTIONS<br>Simply | Welcome to you<br>enter your login of                                  | t your details<br>e new account<br>r Online Portal<br>details to start ordering  | 0394701191                              |
| Etall-Prin     | red print<br>T- DISPLAY SOLUTIONS<br>Simply | Welcome to you<br>enter your login of<br>Usemame                       | t your details<br>e new account                                                  | 0394701191                              |
| RETAIL • PRIN  | red print<br>T- DISPLAY SOLUTIONS<br>Simply | Welcome to you<br>enter your login of                                  | t your details<br>e new account                                                  | 0394701191                              |
| ETALL • PRIN   | red print<br>TO DISPLAY SOLUTIONS<br>Simply | Welcome to you<br>enter your login of<br>Password<br>Sign<br>Create a  | t your details<br>e new account                                                  | 0394701191<br>Or sign into your account |
| Etal-Priv      | red print<br>T- DISPLAY SOLUTIONS<br>Simply | Welcome to your<br>enter your login of<br>Password<br>Sign<br>Create a | t your details<br>e new account                                                  | 0394701191 Or sign into your account    |

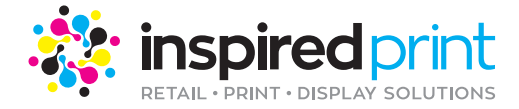

#### 6. YOUR ORDER DETAILS

Fill out your Personal Details, Shipping, Delivery Details and Billing for your specific order.

| ORDER DETAILS                                                                                                    |                       | Q004253                                                              |
|----------------------------------------------------------------------------------------------------|-----------------------|----------------------------------------------------------------------|
| White Window Decals                                                                                                    |                       | × 1<br>\$137.94                                                      |
| Stock: White Removable SAV (Short Term) Print: CMYK x 1 side<br>Laminate: Matt Laminate 1 side only Trimming: To Finished Size<br>Finished Size: 1200x1500 Proof: PDF Proof roger davis | Requested Date        | roger davis<br>620 High Street<br>Preston Victoria<br>Australia 3072 |
| estions (1) * Select your name                                                                                                    |                       |                                                                      |
| IOF CONTACT: (PDF PROOF)                                                                                                    |                       |                                                                      |
| OGER DAVIS                                                                                                    |                       |                                                                      |
|                                                                                                    |                       |                                                                      |
| reight                                                                                                    |                       |                                                                      |
| Single Multiple Dickup None                                                                                                    |                       |                                                                      |
| inge manpo i onop nono                                                                                                    |                       |                                                                      |
| Select delivery option                                                                                                    | IS CONTACT            |                                                                      |
| 620 High Street, Preston, Victoria, 3072, Australia                                                                                                    | roger davis           | - 🖉 +                                                                |
|                                                                                                    |                       |                                                                      |
| Civic Transport (Same Day)     Startrack Express (1-2 Days)                                                                                                    | DELIVERY INSTRUCTIONS |                                                                      |
| Border Express (1-5 Days)                                                                                                    | Delivery notes        | nu instructions hara                                                 |
| GIVIC TRANSPORT - STANDARD 1 TONNE (\$25.00)                                                                                                    | Enter any delive      | ry instructions here                                                 |
|                                                                                                    | i.e. Authority to l   | eave unattended                                                      |

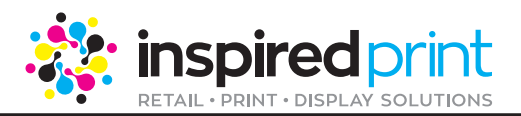

#### 7. PAYMENT DETAILS

Pay for your order here with Credit Card or Direct Deposit. Orders cannot be progressed without payment.

Credit Card: Enter details and then click submit.

| Direct Deposit Credit Card Select Payment Option Please Note: A credit card surcharge of 1.3% has been added to your transaction Online Credit Card Payment Payment Checkout | White Window Decals (TEST DO<br>Stock: White Removable SAV (Sho<br>White Window Decals (TEST DO | NOT PRINT)<br>x1 \$125.40<br>rt Term) Print: CMYK<br>NOT PRINT) |
|----------------------------------------------------------------------------------------------------|-------------------------------------------------------------------------------------------------|-----------------------------------------------------------------|
| Online Credit Card Payment Payment Checkout                                                                                                    | White Window Decals (TEST DO                                                                    |                                                                 |
| Payment Checkout                                                                                                    | Freight                                                                                         | x 1 \$25.00                                                     |
|                                                                                                    | . roga                                                                                          |                                                                 |
| Amount: \$167.23 (AUD)                                                                                                    | Credit Card Surcharge                                                                           | \$1.63                                                          |
| Credit Card Payment                                                                                                    | Sub Total                                                                                       | \$152.03                                                        |
| Name On Card:*                                                                                                    | GST                                                                                             | \$15.20                                                         |
| Expiry Date:* MM V YY V                                                                                                    | Total                                                                                           | \$167.23                                                        |
| CVC.* What is this?                                                                                                    |                                                                                                 |                                                                 |
| Submit                                                                                                    |                                                                                                 |                                                                 |
| Cancel Payment                                                                                                    |                                                                                                 |                                                                 |

**Direct Deposit:** Use bank details to pay. Make sure to use invoice number as payment description and do not forget to send a remittance/reciept of payment to; **quotes@inspiredprinting.com.au** 

| ayment                                                                                                    | Invoice INV0031            | 87                         |
|----------------------------------------------------------------------------------------------------|----------------------------|----------------------------|
| Direct Deposit Credit Card                                                                                                    | White Window Decals (TEST  | DO NOT PRINT)              |
| Please Note: Payment Via: Direct Deposit Name: Inspired Printing Pty Ltd Bank: NAB BSB: 083 376 ACC NO: 73 139<br>5667 Please send remittance of payments asap to receivables@inspiredprinting.com.au | Stock: White Removable SAV | Short Term) Print: CMYK    |
| REFERENCE<br>INV(03137 Proceed >                                                                                                    | White Window Decals (TEST  | DO NOT PRINT)<br>x 1 \$25. |
| Enter Invoice Number as Payment Reference/Description                                                                                                    | Sub Total                  | \$150.4                    |
|                                                                                                    | 007                        |                            |

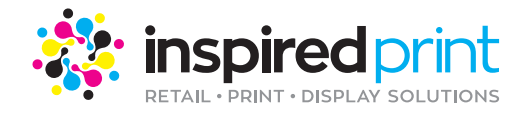

#### 8. SUBMITTING THE ARTWORK

PDF's are our preferred file type.

#### **SUBMIT ARTWORK - J003278**

It's artwork time! For each item below simply browse for your artwork file and upload. Each item in your job is listed separately, so its artwork made easy!

#### White Window Decals (TEST DO NOT PRINT)

| Job Title       | White Window Decals (TEST DO NOT                                               | PRINT)                              |                                                               |               |
|-----------------|--------------------------------------------------------------------------------|-------------------------------------|---------------------------------------------------------------|---------------|
| Job No          | J003278                                                                        |                                     |                                                               |               |
| Description     | Stock: White Removable SAV (Short Te<br>Size Finished Size: 1200x1500 Proof: F | erm) Print: CMYI<br>PDF Proof roger | K x 1 side Laminate: Matt Laminate 1 side only Trimming davis | : To Finished |
| Quantity        | 1                                                                              |                                     |                                                               |               |
| Size            | 1200x1500                                                                      |                                     | Click 'Upload' once the files are selected.                   |               |
| Price           | \$125.40                                                                       |                                     |                                                               |               |
| Quote No        | Q004253                                                                        |                                     |                                                               |               |
| Place or Select | artwork here No file selected                                                  |                                     | Supporting Document Notific selected                          | O Upload      |
|                 |                                                                                |                                     |                                                               |               |
|                 | Upload PDF'S here                                                              |                                     | For supporting Documentation upload here.                     | Confirm       |
|                 |                                                                                |                                     |                                                               |               |

#### 'Confirm' to send your artwork.

| ob Title                              | White Window Decals (TEST DO NOT PR                                               | RINT)                          |                                 |                                             |                           |
|---------------------------------------|-----------------------------------------------------------------------------------|--------------------------------|---------------------------------|---------------------------------------------|---------------------------|
| ob No                                 | J003278                                                                           |                                |                                 |                                             |                           |
| escription                            | Stock: White Removable SAV (Short Term<br>Size Finished Size: 1200x1500 Proof: PD | ) Print: CMYK<br>F Proof roger | ( x 1 side Laminate: N<br>davis | Matt Laminate 1 side only Trim              | ming: To Finished         |
| luantity                              | 1                                                                                 |                                |                                 |                                             |                           |
| ize                                   | 1200x1500                                                                         |                                |                                 |                                             |                           |
| rice                                  | \$125.40                                                                          |                                |                                 |                                             |                           |
| uote No                               | Q004253                                                                           |                                |                                 |                                             |                           |
| Successfu<br>average s                | anwork here to hie selected                                                       | o Upload<br>s at an            | Supporting Document             | No THE SERCECU                              |                           |
| Successfu<br>average s                | anwork here to the selected                                                       | © Upload<br>s at an            | Supporting Document             | Click 'Confirm' when                        | the file has              |
| Successfu<br>average sj<br>DinoPrint- | Anwork here we hie selected                                                       | © Upload<br>s at an            | Supporting Document             | Click 'Confirm' when<br>been successfully u | the file has<br>iploaded. |